## NOTIFICA ADMISION TUTELA 2014-0190

#### Juzgado 01 Administrativo de Duitama - Tunja

mar 16/12/2014 4:03 p.m. Elementos enviados Para:'mcortess@caprecom.gov.co' <mcortess@caprecom.gov.co>; germf-pe@caprecom.gov.co <germfpe@caprecom.gov.co>; Importancia:Alta 1 dato adjunto 2014-0190 auto y dda.PDF;

EN CUMPLIMIENTO DEL AUTO DE FECHA 16 DE DICIEMBRE DE 2014 ME PERMITO NOTIFICARLE LA ADMISION DE LA ACCION DE TUTELA 15238-33-001-2014-0190-00 ACCIONANTE MISAEL ROJAS CORREDOR( A TRAVES DE AGENTE OFICIOSO) CONTRA CAPRECOM, PARA LO PERTINENTE.

ASI MISMO SE LE NOTIFICA QUE SE DECRETO MEDIDA PROVISIONAL LA CUAL DEBERÁ CUMPLIRSE EN EL TERMINO DE 48 HORAS.

ANEXO AUTO ADMISORIO Y TRASLADO.

RAFAEL AUGUSTO PATIÑO ROJAS SECRETARIO

## Entregado: NOTIFICA ADMISION TUTELA 2014-0190

#### Microsoft

### Outlook < MicrosoftExchange329e71ec88ae4615bbc36ab6ce41109e@capr ecom.gov.co>

mar 16/12/2014 4:03 p.m. Bandeja de entrada Para:'mcortess@caprecom.gov.co' <mcortess@caprecom.gov.co>;

#### Your message has been delivered to the following recipients:

'mcortess@caprecom.gov.co'

Subject: NOTIFICA ADMISION TUTELA 2014-0190

# No se puede entregar: NOTIFICA ADMISION TUTELA 2014-0190

## Microsoft Outlook

mar 16/12/2014 4:03 p.m. Bandeja de entrada Para:germf-pe@caprecom.gov.co <germf-pe@caprecom.gov.co>;

# Entsvrmailbox.caprecom.rloc rechazó tus mensajes a las siguientes direcciones de correo:

germf-pe@caprecom.gov.co (germf-pe@caprecom.gov.co)

La dirección de correo electrónico especificada no se pudo encontrar o no es válida. Puede deberse a una entrada errónea en la caché de AutoCompletar del destinatario de Outlook o Outlook Web App. Utilice los pasos que se indican a continuación para borrar la entrada de la caché:

- 1. Haga clic en Nuevo correo.
- 2. En el campo **Para**, empiece a escribir el nombre o la dirección del destinatario hasta que aparezca en la lista desplegable.
- 3. Utilice las teclas FLECHA ARRIBA y FLECHA ABAJO para seleccionar el destinatario y luego presione la tecla SUPR.

A continuación, reenvíe el mensaje; elimine y vuelva a escribir la dirección de correo electrónico del destinatario antes de enviarlo.

Para obtener más sugerencias que le ayuden a resolver este problema, consulte <u>Errores DSN 5.1.1 en Exchange Online y Office 365</u>.

Entsvrmailbox.caprecom.rloc produjo este error: User unknown